### Moxa NPort 简易安装测试向导—Secure Terminal

制作时间: 2007年11月6日

适用产品(NPort5000/6000 Series) 适用模式(Terminal) 适用操作系统()

## 第一部分:安装

- 1、将 NPort 连接到局域网,并打开电源;
- 2、从光盘上安装 NPort 管理工具——NPort Search Utility;
- 3、打开 NPort Search Utility;
- 4、 点"search"或从指定 IP"search ip"来搜索 NPort;
- 注意: 在配置 NPort 时,请将主机 IP 与 NPort IP 在同一网段中;
- NPort 默认 IP: 192.168.127.254;
- 5、选择相对应的 NPort 双击或在右键菜单中选择 Console,系统的 IE 浏览器会自动打开,并进入 Nport 的配置页面;

#### 注意: 在设置完各项后请单击 "submit" 提交设置。

- 6、进入配置界面,在"Basic Settings"下对产品名称、日期等进行基本设置。
- 7、在"Network Settings"下对 IP 地址及其他的网络设置进行设置。
- 8、在"Serial Port Settings"下选择相应的端口,并进入"Operation Modes",在"Application" 菜单下选择"Terminal";
- 9、在"Mode"菜单下选择一种终端类型;
- 注意: "SSH"为加密选项;
- 10、 在 "Auto-link protocol" 下选择一种自动连接的协议 "Telnet" 或者 "Rlogin";
- 11、 在 "Primary host address" 设置要访问的主机的 IP 地址。
- 12、 在"Communication Parameters"菜单下设置串口通信参数。

# 第二部分:测试

- 1、 打开 Primary Host 中设置的 Linux 或 Unix 的主机,并使用连接到局域网;
- 2、使用交叉的串口信号线连接 PC 的 COM1 口和 Nport 设定为 Terminal 的串口;

注意: 交叉信号线的做法如附图所示;

3、使用 PComm Terminal Emulator 打开 PC 的 COM1 口;

注意: 请设定终端类型为 VT100, 否则有可会出现乱码;

4、若正常的出现登陆屏幕,则安装测试成功。

#### 附环测接线示意图:

| RS-232(两个串口之间做                                                      | RS-422(两个串口之间做                                                                                                    | 2线 RS-485 (两个串口                                         | 4线 RS-485(两个串口之                                                                                                    |
|---------------------------------------------------------------------|----------------------------------------------------------------------------------------------------|---------------------------------------------------------|----------------------------------------------------------------------------------------------------|
| 回环)                                                                 | 回环)                                                                                                    | 之间做回环)                                                  | 间做回环)                                                                                                    |
| TxD TxD   RxD RxD   RTS RTS   CTS CTS   DSR DSR   DTR GND   DCD DCD | TxD+(B)       RxD+(B)         TxD-(A)       RxD-(A)         RxD+(B)       TxD+(B)         RxD-(A)       TxD-(A)         GND       GND | Data+(B) — Data+(B)<br>Data-(A) — Data-(A)<br>GND — GND | TxD+(B)       RxD+(B)         TxD-(A)       RxD-(A)         RxD+(B)       TxD+(B)         RxD-(A)       TxD+(B)         RxD-(A)       GND |

修改记录:

| 版本  | 修订概要 | 修订的原因            | 时期       | 修定者      |
|-----|------|------------------|----------|----------|
| 1.0 | 新建   |                  | 10-15-07 |          |
| 1.1 | 修定   | Web console 修改配置 | 11-06-07 | Fish.lai |
|     |      |                  |          |          |
|     |      |                  |          |          |
|     |      |                  |          |          |
|     |      |                  |          |          |
|     |      |                  |          |          |
|     |      |                  |          |          |
|     |      |                  |          |          |
|     |      |                  |          |          |
|     |      |                  |          |          |
|     |      |                  |          |          |
|     |      |                  |          |          |
|     |      |                  |          |          |
|     |      |                  |          |          |
|     |      |                  |          |          |
|     |      |                  |          |          |
|     |      |                  |          |          |
|     |      |                  |          |          |
|     |      |                  |          |          |